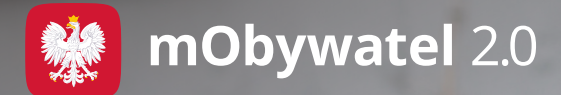

# Jak potwierdzać dokumenty w mObywatelu 2.0?

Są trzy metody: wizualna, funkcjonalna i kryptograficzna (za pomocą kodu QR).

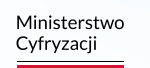

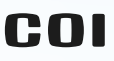

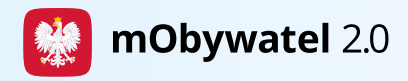

### 1. Metoda wizualna

Polega na wzrokowym sprawdzeniu poszczególnych elementów elektronicznego dokumentu.

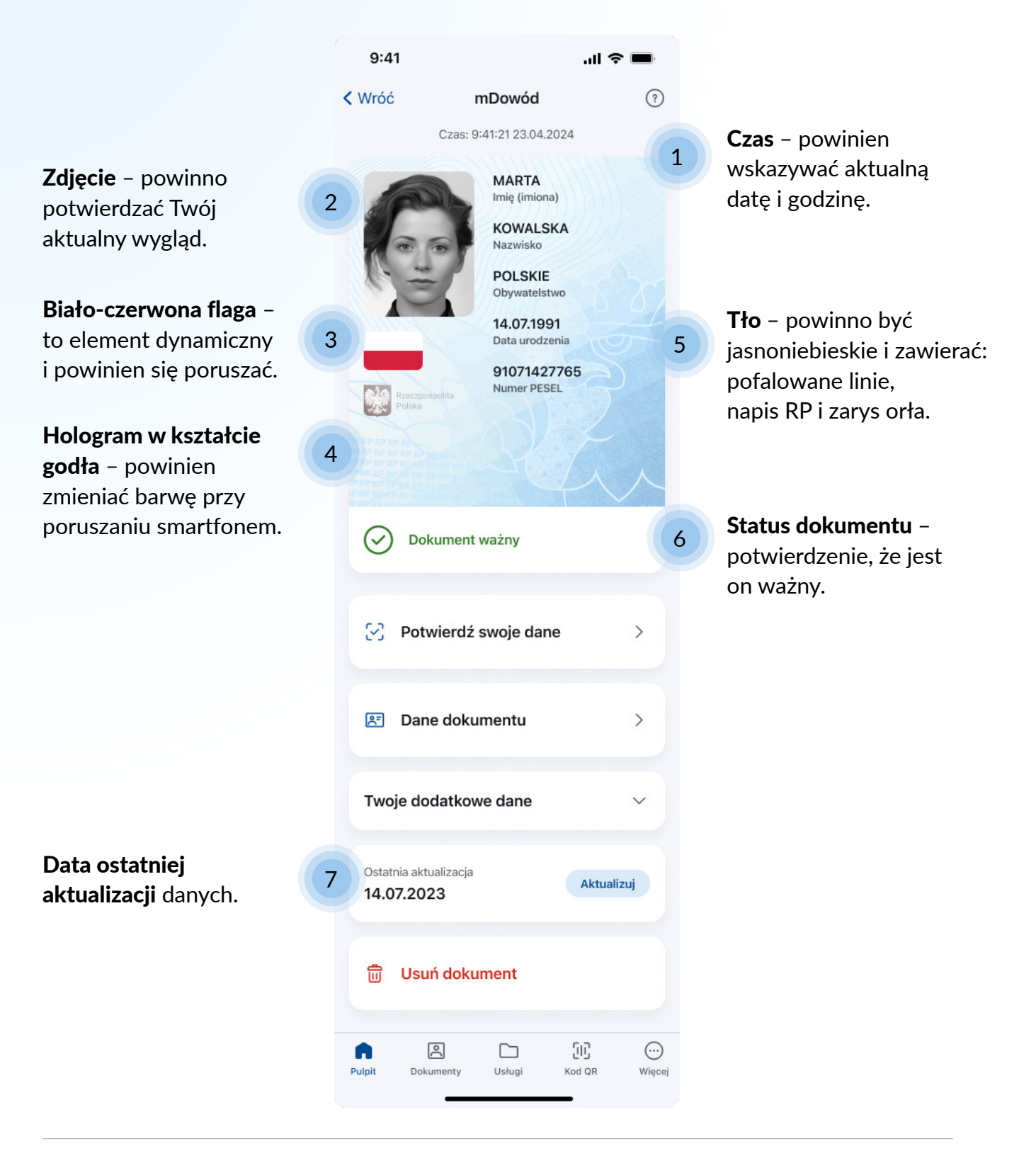

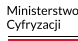

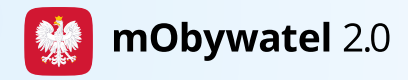

## 2. Metoda funkcjonalna

Polega na sprawdzeniu, czy aplikacja działa poprawnie. Aby to zrobić, wyświetl różne ekrany usług, dokumentów lub funkcji. To dobre uzupełnienie metody wizualnej.

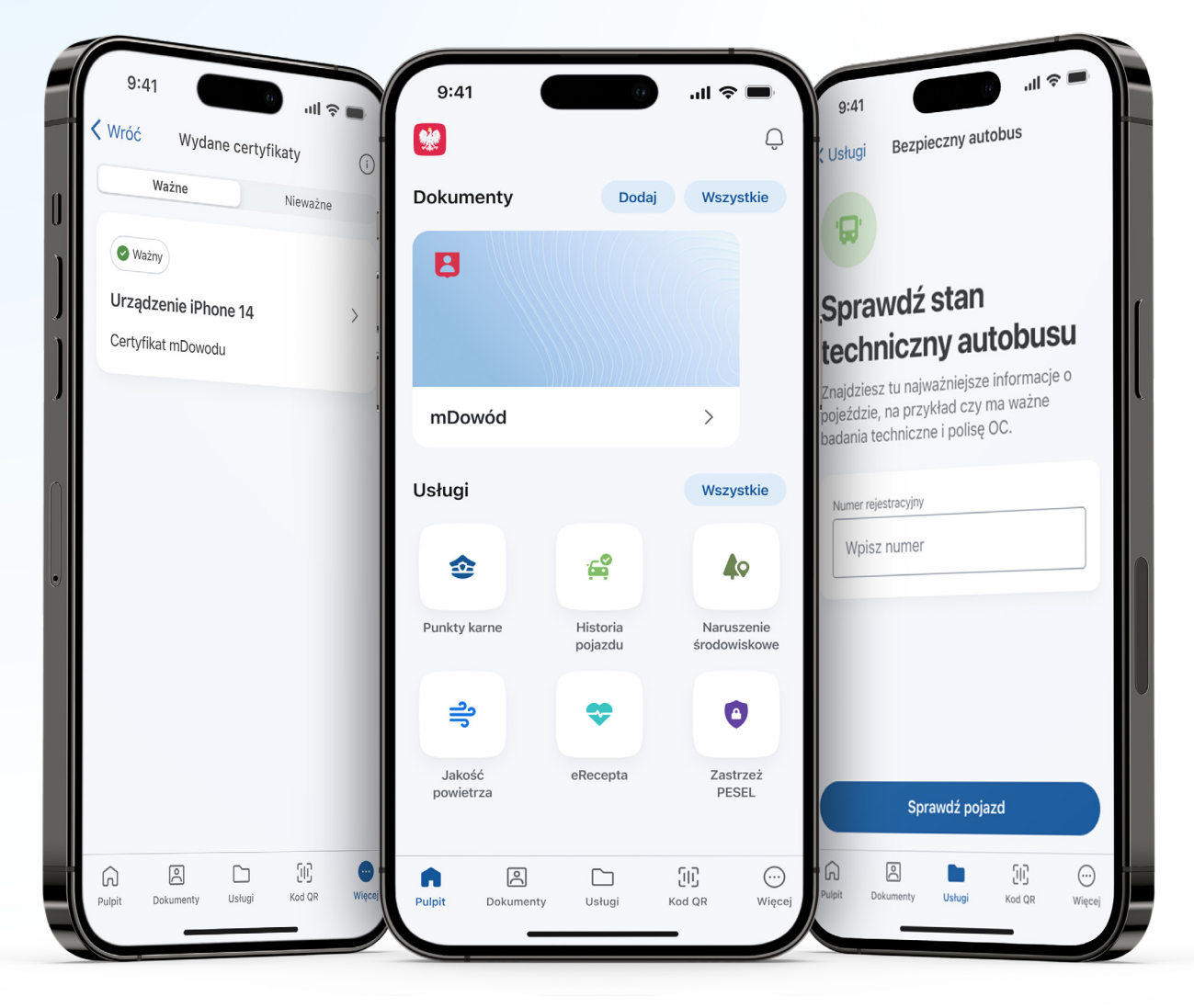

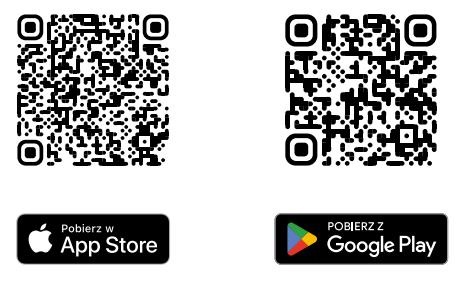

Pobierz i korzystaj z aplikacji mObywatel 2.0

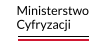

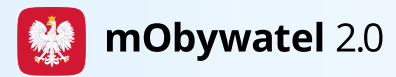

# Metoda kryptograficzna (za pomocą kodu QR)

Polega na potwierdzeniu dokumentu za pomocą kodu QR lub znajdującego się pod nim kodu liczbowego.

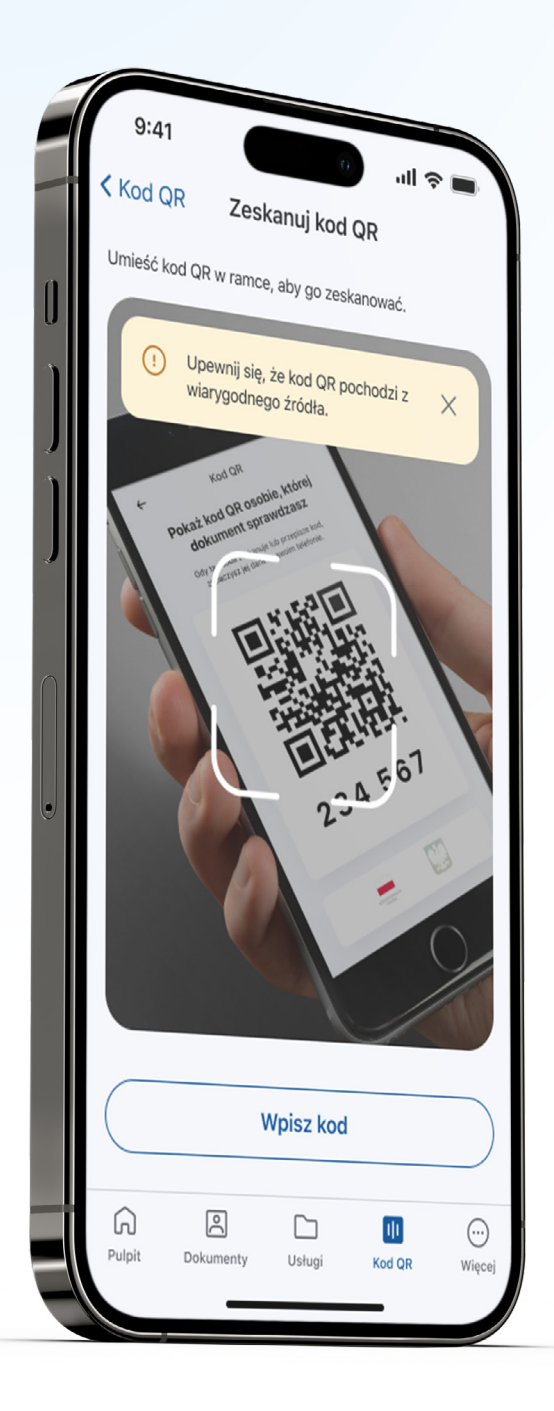

#### Jak potwierdzić swój dokument za pomocą kodu QR?

- **1.** Wejdź w dany dokument w aplikacji i wybierz **Potwierdź swoje dane**.
- Zapoznaj się z informacjami i naciśnij Rozpocznij.
- **3.** Zeskanuj kod QR z urządzenia osoby, która chce potwierdzić Twoje uprawnienia lub wpisz sześciocyfrowy kod.
- 4. Zobacz, komu i jakie dane przekazujesz.
- 5. Naciśnij Udostępnij dane.
- **6.** To wszystko! Twój dokument został potwierdzony.

Twoje dane pojawią się na urządzeniu osoby, która chce sprawdzić Twój dokument. Będą widoczne tylko przez chwilę. Potem bezpowrotnie znikną i nie zostaną zapisane na urządzeniu.

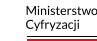

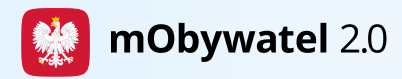

# Jak potwierdzić czyjś dokument za pomocą kodu QR?

- **1.** Na dole ekranu startowego aplikacji naciśnij **Kod QR**.
- 2. Wybierz Pokaż kod QR.
- Pokaż swój kod QR osobie, której dokument chcesz sprawdzić. Możesz też podać sześciocyfrowy kod, znajdujący się pod kodem QR.
- Zaczekaj, aż druga osoba zeskanuje kod QR lub wpisze kod liczbowy. Następnie naciśnie Udostępnij dane.
- Zobacz dane dokumentu. Będą one widoczne tylko kilka minut – po tym czasie bezpowrotnie znikną, ponieważ nie są zapisywane na Twoim urządzeniu. Po potwierdzeniu danych, kliknij Zakończ.

Dokumenty możesz potwierdzić również **bez logowania do aplikacji**. Wystarczy ją zainstalować, uruchomić i utworzyć kod QR. Możesz je też zweryfikować za pomocą komputera. Wystarczy wejść na stronę **weryfikator.mobywatel.gov.pl**.

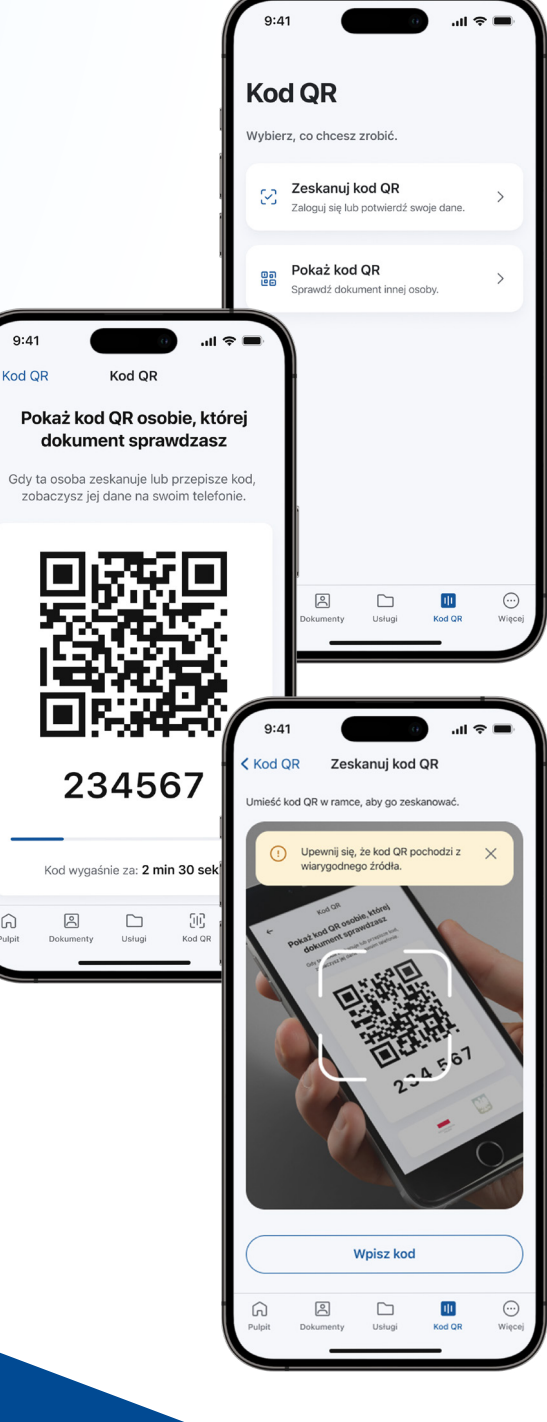

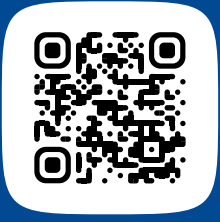

Więcej o mObywatelu 2.0 znajdziesz na stronie info.mobywatel.gov.pl

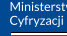

COI